Geisler Karaoke The Ultimate Karaoke Experience

# **Buku Manual**

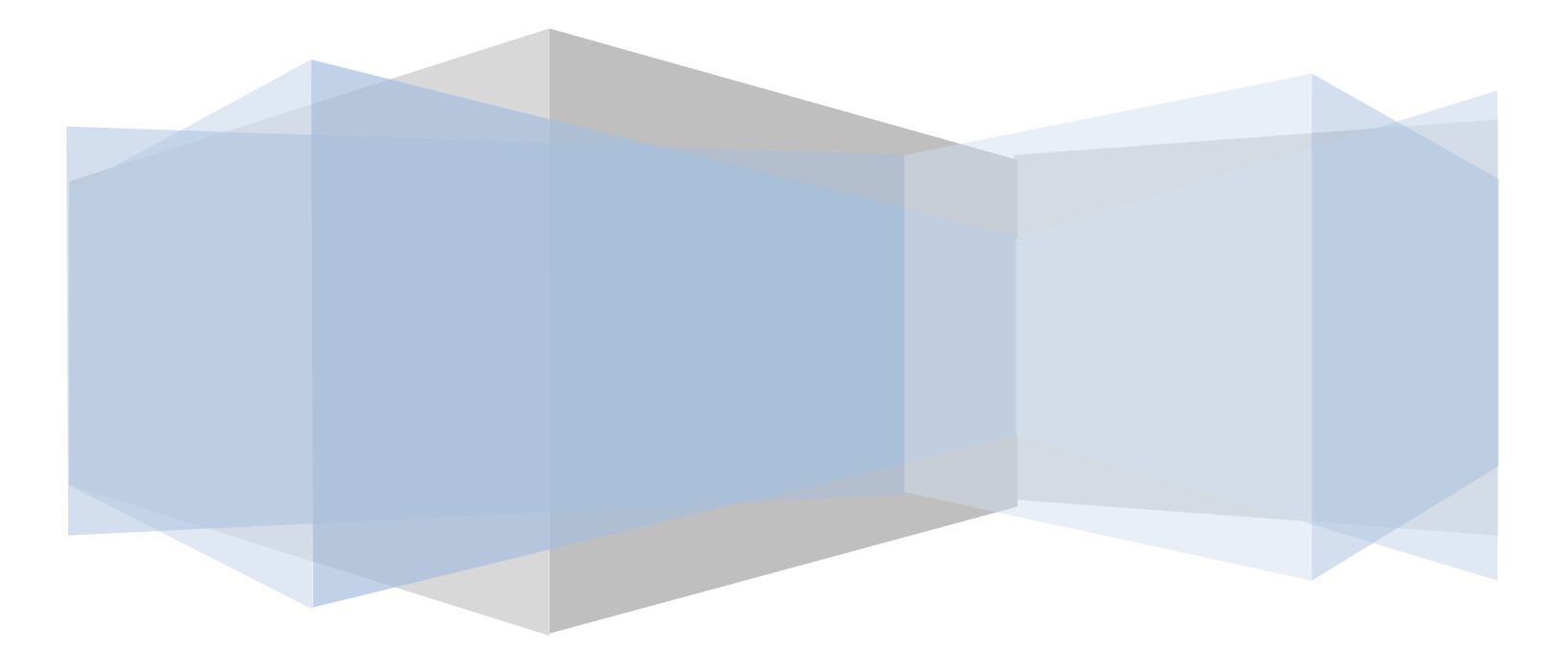

# Contents

| Pengantar                                     | 3  |
|-----------------------------------------------|----|
| -Tambah New Room                              | 4  |
| -Tambah New Table                             | 4  |
| -Membuka Room Order                           | 5  |
| -Tambah Order dari Server Billing             | 6  |
| -Setting Room, Harga, dan Happy Hour          | 7  |
| -Setting Harga Room                           | 9  |
| -Setting Master Food Category                 | 10 |
| -Tambah Data FnB                              | 11 |
| -Setting Paket Karaoke                        | 13 |
| -Setting Customer ID                          | 14 |
| -User List                                    | 17 |
| -Set Security List untuk User                 |    |
| -Closing Room, Tambah Waktu, atau Pindah Room | 19 |
| -Forward Room Call                            | 20 |
| -Reporting                                    | 21 |
| -Billing Server Information                   | 29 |

#### Geisler Karaoke The Ultimate Karaoke Experience

#### Pengantar

Terima kasih telah memilih karaoke player Geisler dari perusahaan kami. Agar anda dapat menikmati produk kami dengan sempurna, buku petunjuk yang detail kami sediakan untuk anda. Silakan membaca dengan seksama sebelum menggunakan produk ini agar anda dapat menggunakannya dengan baik. Jika ada kesalahan penulisan, harap memaklumi kami. Dan jika ada perubahan dari isi, kami minta maaf karena tidak ada pemberitahuan sebelumnya.

Buku petunjuk ini dapat membantu anda untuk mengerti cara menggunakan Server Billing dari Geisler. Untuk kenyamanan, cara penggunaan yang aman, silahkan membaca buku petunjuk ini dengan seksama dan simpan untuk referensi di kemudian hari.

Tentang Geisler Billing Server :

Software ini dikembangkan oleh Geisler untuk mendukung Geisler Karaoke Player Server dimana fungsi utamanya dapat dibagi menjadi beberapa bagian :

- Buka/Tutup Room.
- Order makanan/minuman langsung dari Player Geisler.
- Billing untuk ruangan, makanan dan minuman.
- Mengirim lagu yang direquest secara Realtime.
- Otomatis mengirim pesan pemberitahuan setiap 15 dan 10 menit sebelum ruangan tertutup.
- Teruskan panggilan dari tiap ruangan karaoke kesemua PCyang menggunakan Billing Server. (Multi Server).
- Cetak order ke beberapa Printer terpisah/Order Output (Misal order makanan yang akan masuk ke printer Dapur dan order minuman yang akan masuk ke printer bar).
- Mensetting paket Karaoke.
- Mengatur harga untuk Happy Hour dan Jam biasa.
- Memiliki sistem pembuatan Member untuk Customer.
- Membuat meja tambahan (Bisa digunakan untuk sistem restoran).
- Mengatur akses untuk tiap user (Kasir, Pelayan, Supervisor).

# -Tambah New Room

- Jika anda baru memiliki Server Billing Geisler, dan belum memiliki room. Untuk dapat membuatnya, anda perlu memastikan kalau player anda sudah terhubung dengan Server anda, kemudian restart player anda.
- Setelah Restart, buka aplikasi Billing server.

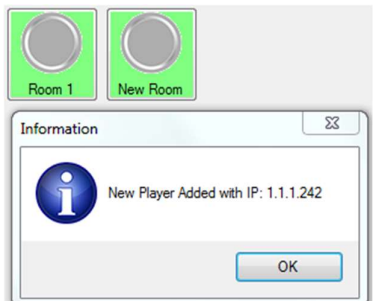

- Jika muncul tulisan seperti diatas, berarti player anda sudah terhubung dengan server. Dan room pun sudah tersedia, anda cukup tinggal mengganti nama roomnya sesuai yang anda inginkan.
- Jika Belum, pastikan kalau Player anda sudah terhubung dengan Server anda.

# -Tambah New Table

- Buka menu Tools, pilih Add New Table.
- New Table di menu billing ini biasa digunakan untuk sistem restoran, jadi anda bisa menggunakan menu ini untuk digunakan para customer untuk memesan disetiap meja selagi menunggu sampai ada ruangan yang tersedia/hanya sekedar memesan makanan atau minuman.
- Selanjutnya anda tinggal buka meja sama seperti membuka room order, hanya saja Table ini tidak dapat mensetting harga dan hanya digunakan untuk bagian system order makanan dan minuman saja.

# -Membuka Room Order

• Buka aplikasi GeislerServer.exe anda

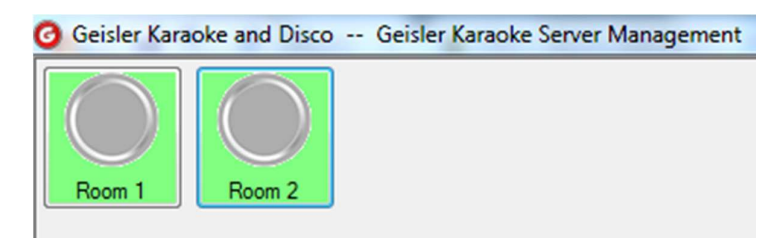

- Klik room yang ingin dibuka.
- Setelah mengklik salah satu room, akan muncul menu sesuai gambar dibawah.

( Karaoke 1 [1.1.1.242] (00:26:14:03:05:fb) (15:53:52)(140301531) (VER:5.17-20w) (04:52:42) (1.1.1.253) (0.0.0.0)

| Add 1 Hour Reduce 1 Hour D                                            | elete Room Change Room Karaoke 1                       |
|-----------------------------------------------------------------------|--------------------------------------------------------|
| Send Message                                                          | New 🔗 Refresh                                          |
| Send a Song to Player<br>Song No.: Send                               | Description Price Qty Unit Inpu                        |
| Room Detail Room Name : Karaoke 1 Change                              | Opening Room<br>VIP : Cash<br>Guest Name : Ad Prasetya |
| Room Price & Discount<br>Price/Hour: 100.000<br>Hanny Hour: 80.000    | Duration : 2 + Hour(\$)                                |
| Discount Room : 0.0 * %<br>Discount FnB : 0.0 * % Change              |                                                        |
| VIP Customer :<br>Rent Info<br>Guest Name :<br>Duration : 0 + Hour(6) |                                                        |
| Finish Time :<br>Remaining : Minute(s)                                | Refresh Song&Singer     Select Song                    |

- Masukkan nama customer dan pilih Durasi jam yang customer inginkan.
- Klik OK dan Room pun sudah terbuka.

# -Tambah Order dari Server Billing

| Room 1 [1.1.1<br>Add 1 Hour | 1.242] (00:26:14:03:05:fb) (11:31:09)(140301531) (VER:5.17-20w) (01:45:17) (1.1.1.253) (0.0.0.0) (0.0.0.0)<br>Reduce 1 Hour Delete Room Change Room | 23     |
|-----------------------------|----------------------------------------------------------------------------------------------------|--------|
| Send Message                | Send Send Send                                                                                                    |        |
| Send a Song                 | F & B for Room: Room 1 - Adi Prasetya                                                                                                    |        |
| Room Detail                 | Description :                                                                                                    |        |
| Room Nam                    | Price :                                                                                                    |        |
| Room Price<br>Price/Ho      | Qty: 0 🗍                                                                                                    |        |
| Happy Ho<br>Discou          | ✓ Ok 🗶 Cancel                                                                                                    |        |
| Rent Info<br>Guest Name :   | Adi Prasetya                                                                                                    |        |
| Duration :                  | 1 Hour(s)                                                                                                    |        |
| Finish Time :               | 10-03-2017 12:27                                                                                                    |        |
| Remaining :                 | 57         Minute(s)                                                                                                    | st Sou |

• Tekan tombol menu new yang berada diatas sebelah kiri.

- Anda tinggal memilih daftar makanan/minuman yang dipesan oleh customer. (Jika Customer belum memesan dari Player tapi langsung memesan melalui Lobby atau waiter.)
- Klik Ok, dan order akan segera ditambahkan. Untuk daftar list pemesanan, anda bisa memeriksanya ditabel yang berada dibawah menu new.

# -Setting Room, Harga, dan Happy Hour

• Buka menu Tools yang ada dipaling bawah, pilih Setting. Anda akan melihat menu Company and Room dan Happy Hour.

| Save & Close                                                                                                    |                                                                                                    |
|----------------------------------------------------------------------------------------------------|----------------------------------------------------------------------------------------------------|
| Company and Room Happy Hour                                                                                                    |                                                                                                    |
| Company Information<br>Name<br>Geisler Karaoke and Disco<br>Address<br>Jl. Labu No. 30<br>Jakarta Barat 11120<br>Phone<br>(021) 623 3459, 635 9837<br>Email<br>geisler@gmail.com<br>Invoice Header:<br>ABC/INV-00 | <ul> <li>Auto Close Room</li> <li>Minutes</li> <li>Auto Send 10 Minutes Message</li> <li>Waktu tinggal 10 Menit.</li> <li>Minutes</li> <li>Auto Send 15 Minutes Message</li> <li>Waktu tinggal 15 Menit.</li> </ul> |
| Tax & Service Charge         Tax : PPN         10,0          %         Service Charge : 15,0          %         vorization :         •••••         Contraction :                                                  | Test Sound Song No:<br>370117<br>ministrator (Admin)                                                                                                    |

- UntukService Charge dan Tax dapat diatur dimenu Company and Room. Anda juga bisa mengatur pesan yang akan muncul secara otomatis jika timer sudah mau habis.Sekaligus mengganti alamat, email dan telp yang nanti akan muncul dibon print tagihan.
- Klik Save&Close.

| 💀 Settings                         |                                   |
|------------------------------------|-----------------------------------|
| Save & Close                       |                                   |
| Company and Room Happy Hour        |                                   |
| 1 - Monday                         |                                   |
| 13:00 ↔ 17:00 ↔                    | 5 - Friday<br>13:00 🚖 💳 > 17:00 🚖 |
| 13:00 🚖 🥣 17:00 🚖                  | 6 - Saturday                      |
| 3 - Wednesday<br>13:00 🚖 🥁 17:00 🚖 | 13:00 🗢 🦳 16:00 🜩                 |
| 4 - Thursday<br>13:00 🚖 📥 17:00 🚖  | 7 - Sunday                        |
|                                    |                                   |

- Menu yang ada disamping Company and Room adalah menu yang digunakan untuk mensetting waktu untuk Happy Hour. Anda cukup mengatur waktu kapan Happy Hour akan mulai berlaku dan sampai kapan Happy Hour akan berhenti berlaku.
- Jika anda tidak ingin menggunakan fitur ini, cukup atur jam Happy Hour menjadi 00:00 -> 00:00.
- Setelah selesai mensetting, klik Save & Close.

| Send Message                   |
|--------------------------------|
| Send                           |
| Send a Song to Player          |
| Song No.: Send                 |
| Room Detail                    |
| Room Name : Karaoke 1 Change   |
| Room Price & Discount          |
| Price/Hour: 100.000            |
| Happy Hour : 80.000            |
| Discount Room : 0,0 📩 %        |
| Discount FnB : 0,0 🚔 % Change  |
| VIP Customer : Cash            |
| Rent Info                      |
| Guest Name : Adi prasetya      |
| Duration : 1 👘 Hour(s)         |
| Finish Time : 23-03-2017 16:56 |
| Remaining : 59 Minute(s)       |

#### -Setting Harga Room

• Kembali kemenu awal pada saat anda membuka room, anda akan menemukan setting ini dibagian kiri tabel.

• Jika ingin mengirim pesan keruangan customer, anda bisa menggunakan menu send message yang berada dipaling atas.

• Setelah itu klik send.

• Untuk mengganti nama room, anda bisa ganti namanya di Room Detail. Kemudian klik change jika sudah selesai mengganti.

• Untuk mensetting harga room perjam maupun harga room happy hour, anda bisa menggantinya di Room Price. (Jika ada discount anda juga dapat menambahkannya disini) Kemudian Klik Change.

• Anda juga bisa melihat sisa waktu setiap room dengan mengeceknya dihalaman paling bawah/rent info.

## -Setting Master Food Category

Untuk menu yang satu ini, perubahan yang terjadi di kategori hanya bisa terlihat di player anda bagian Food and Drink Order. Langkah Settingnya sebagai berikut :

• Untuk Setting, Pilih menu yang berada disebelah tools, yaitu menu maintain, kemudian pilih Master Food Category.

| 🖳 Master F & B Cat | egory 🗆 🔍 🗙            |
|--------------------|------------------------|
| Category           |                        |
| Makanan            |                        |
| Minuman            |                        |
| Paket              |                        |
| Snack              |                        |
|                    |                        |
|                    |                        |
|                    |                        |
|                    |                        |
|                    |                        |
|                    |                        |
|                    | of 4   🕨 🔰   🖶 🗙   🔚 🛛 |

- Jika anda ingin menambahkan Category baru cukup klik +, pilihan yang muncul diplayer anda saat customer ingin memesan makanan/minuman akan bertambah sesuai dengan kategori apa yang anda tambahkan di settingan ini. (Jika anda membuka Food & Drink Order diplayer, akan muncul 4 kategori yang tertera seperti gambar disamping. Tapi, jika anda tambahkan kategori baru dengan nama Rokok maka didalam Player untuk bagian Food &Drink Order akan muncul menu Rokok juga)
- Terakhir anda tinggal klik Save dan close menu.

# -Tambah Data FnB

| Category |   | Stock Item | Name               | Unit | Price   | Init. Qty | Qty | Cost   | Order Output |
|----------|---|------------|--------------------|------|---------|-----------|-----|--------|--------------|
| Minuman  | • |            | Bir Bintang        | Кlg  | 20.000  | 0         | -6  | 10.000 | 2            |
| Minuman  | • |            | Bir Bintang Picher | Pcr  | 100.000 | 0         | -20 | 10.000 | 2            |
| Minuman  | • |            | Bir Heneken        | Кlg  | 25.000  | 0         | 0   | 10.000 | 2            |
| Makanan  | - | •          | Bubur Ayam         | Set  | 10.000  | 0         | -20 | 10.000 | 1            |
| Snack    | • |            | Chicken Wing       | Prg  | 50.000  | 0         | -19 | 10.000 | 1            |
| Minuman  | - | ✓          | Coca Cola          | Btl  | 10.000  | 0         | -10 | 10.000 | 2            |
| Minuman  | - | •          | Es Campur          | Gls  | 9.000   | 0         | -2  | 10.000 | 2            |
| Minuman  | - | ✓          | Es Teh Tawar       | Gls  | 5.000   | 0         | -1  | 10.000 | 2            |
| Minuman  | - | ✓          | Fanta              | Btl  | 10.000  | 0         | -1  | 10.000 | 2            |
| Snack    | - | ✓          | French Fries       | Prg  | 35.000  | 0         | -3  | 10.000 | 1            |
| Minuman  | • | ✓          | Green Sand         | Кlg  | 15.000  | 0         | -5  | 10.000 | 2            |
| Snack    | • | •          | Kacang Telor       | Bks  | 20.000  | 0         | -65 | 10.000 | 1            |
| Snack    | - | ✓          | Keripik Singkong   | Prg  | 15.000  | 0         | 0   | 10.000 | 1            |
| Makanan  | • | •          | Ketoprak           | Set  | 15.000  | 0         | -82 | 10.000 | 1            |
| Makanan  | • | ✓          | Nasi Liwet         | Set  | 20.000  | 0         | -15 | 10.000 | 1            |
| Makanan  | • | •          | Nasi Putih         | Set  | 5.000   | 0         | -2  | 10.000 | 1            |
| Snack    | • | •          | Onion Ring         | Prg  | 30.000  | 0         | -10 | 10.000 | 1            |
| Snack    | • | •          | Permen Peppermint  | Bks  | 25.000  | 0         | -3  | 10.000 | 1            |
| Minuman  | • | •          | Pocari             | Btl  | 15.000  | 0         | -5  | 10.000 | 2            |
| Makanan  | • | •          | Sop Buntut         | Set  | 30.000  | 0         | -1  | 10.000 | 1            |
| Makanan  | • | •          | Spagetti Bolognese | Set  | 35.000  | 0         | -5  | 10.000 | 1            |
| Makanan  | - | ✓          | Spagetti Marinara  | Set  | 40.000  | 0         | 0   | 10.000 | 1            |
| Minuman  | - | •          | Sprite             | Btl  | 10.000  | 0         | -7  | 10.000 | 2            |
| Minuman  | - | ✓          | Teh Btl            | Btl  | 10.000  | 0         | 0   | 10.000 | 2            |
| Minuman  | - | ✓          | Teh Manis          | Gls  | 5.000   | 0         | 0   | 10.000 | 2            |
|          |   |            |                    |      |         |           |     |        |              |

• Pilih menu Maintain, pilih Master Food.

- Jika anda ingin menambahkan menu baru, cukup klik tombol + dan masukkan category item yang ingin ditambah, centang stock item, isi nama item, unit tipe item, dan price. Sedangkan Cost hanya diisi jika anda ingin memasukkan modal harga item dimenu yang ditambahkan.
- Untuk Order Output anda bisa memasukkan 3 tipe angka yaitu 0,1,2.
- Jika anda mengisi salah satu menu Order Output dengan 1, maka jika ada customer yang memesan menu tersebut akan langsung diprint ke printer no 1 yang sudah disetting sebelumnya. (Contoh : Nasi Liwet yang diisi Order Output dengan angka 1, berarti tiap customer yang memesan nasi liwet akan langsung diprint ke printer no 1 yang bisa jadi merupakan printer untuk waiter yang ada didapur)
- Jika anda memasukkan angka 2 di Order Output, maka untuk setiap menu yang dipesan dengan angka 2 di order outputnya akan diprint ke printer no 2. (Contoh : Bir Bintang yang diisi Order output dengan angka 2, berarti tiap orang yang memesan bir bintang akan langsung diprint ke printer no 2 yang bisa jadi merupakan printer untuk waiter dibar)

#### Geisler Karaoke The Ultimate Karaoke Experience

- Dan anda pun bisa mengisi angka 0 atau mengosongkanOrder Output jika tidak ingin diprint ke 2 printer yang disebutkan diatas.
- Setelah selesai, Klik Save.

Untuk Setting Printer agar terhubung dengan Geisler Billing Server, masuk ke folder Geisler Server anda, pilih GeislerServer.exe.config. Anda akan melihat format kode seperti gambar dibawah.

```
</setting>
<setting name="AutoSendUDP" serializeAs="String">
    <value>True</value>
</setting>
<setting name="AutoPrintInvoice" serializeAs="String">
   <value>True</value>
              1
</setting>
<setting name="InvoicePrinter" serializeAs="String">
    <value>Your Printer Name Properties</value>
                                  ۴.
</setting>
<setting name="AutoPrintRoomOrder" serializeAs="String">
   <value>True</value>
              \nabla
</setting>
<setting name="RoomOrderPrinter1" serializeAs="String">
    <value>Your second or third Printer Name Properties</value>
                                FS.
</setting>
<setting name="RoomOrderPrinter2" serializeAs="String">
   <value>Your second or third Printer Name Properties //value>
```

- Untuk settingan printer tagihan, anda perlu mengganti bagian "AutoPrintInvoice" value menjadi True (Sebelumnya False) sesuai dengan yang ditunjuk anak panah pertama. Setelah itu ganti nama printer menjadi nama printer anda (Daerah yang harus diganti adalah yang ditunjuk oleh anak panah no 2 yaitu Your Printer Name Properties)
- Untuk Settingan printer terpisah (Printer yang dibagi oleh Order Output), anda harus mengganti bagian "AutoPrintRoomOrder" value menjadi True (Sebelumnya False) sesuai dengan yang ditunjuk anak panah no 3.
- Anda akan menemukan 2 bagian yang hampir sama, yaitu "RoomOrderPrinter1" dan "RoomOrderprinter2", dimana dibagian ini ditentukan oleh Order Output yang anda setting dibagian tambah menu di Master Food. Jadi jika anda atur bir bintang dengan Order output dengan angka 2 dan ada customer yang memesan Bir Bintang, maka printer yang disetting di RoomOrderprinter2 akan otomatis memprint orderan. Begitupun dengan Order Output dengan angka 1, jadi setiap orderan yang anda tentukan dengan angka 1 dan ada customer yang memesan menu tersebut, maka Printer dengan settingan RoomOrderPrinter1 yang akan otomatis memprint orderan.
- Cara mensetting kedua printer ini sama seperti cara mensetting printer tagihan. Anda cukup mengganti field"Your second or third Printer Name Properties" menjadi nama printer yang sudah anda install diPC anda dan PC tersebut sudah anda install dengan Geisler Billing Server.
- Setelah selesai, klik Save. Dan cobalah apakah printer sudah bekerja, jika belum pastikan kalau nama printer yang anda masukkan semuanya sudah sesuai.

# -Setting Paket Karaoke

| Package Detail for> | .Pake | et Hem 🕒 |      |           |          |                                   |      |           |
|---------------------|-------|----------|------|-----------|----------|-----------------------------------|------|-----------|
| 1st Item            |       |          |      |           |          |                                   |      |           |
| Bir Bintang Picher  | -     | 3 🌲      |      |           |          |                                   |      |           |
| 2nd Item            |       |          |      | Aastar Da | ckago    |                                   |      |           |
| Bir Heneken         | •     | 5 🌲      |      | naster Fa | ckage    |                                   |      |           |
| 3rd Item            |       |          |      | Detail    | Category | Name                              | Unit | Price     |
| .Free Room          | -     | 2 🌲      |      | Show      | Paket    | Paket Hemat                       | Pkg  | 1.000.000 |
| 4th Item            |       |          |      | Show      | Paket    | <ul> <li>Paket Premiur</li> </ul> | Pkg  | 1.500.000 |
|                     | Ŧ     |          |      |           |          |                                   |      |           |
| 5th Item            |       |          |      |           |          |                                   |      |           |
|                     | ~     | 0        |      |           |          |                                   |      |           |
| 6th Item            |       |          | Save |           |          |                                   |      |           |
|                     | Ŧ     | 0        |      |           |          |                                   |      |           |
| 7th Item            |       |          |      |           |          |                                   |      |           |
|                     | Ŧ     | 0        |      |           |          |                                   |      |           |
| 8th Item            |       |          |      |           |          |                                   |      |           |
|                     | Ŧ     | 0        |      |           |          |                                   |      |           |
| 9th Item            |       |          |      | 1         | of 2     | <b>N A</b>                        | ×    |           |
|                     | Ŧ     | 0 1      |      |           |          |                                   |      |           |
| 10th Item           |       |          |      |           |          |                                   |      |           |
|                     | Ŧ     | 0        |      |           |          |                                   |      |           |
|                     |       |          | .4   |           |          |                                   |      |           |

• Pilih menu Maintain, Pilih Master Package.

- Anda tinggal klik show detail yang ada di Master Package untuk menambahkan item-item yang ingin dimasukkan kedalam paket.
- Untuk menambahkan jenis paket baru, anda cukup klik tombol + dan masukkan Category paket, isi nama baru, unitnya dan terakhir harga paketnya.
- Setelah selesai, klik Save.

#### -Setting Customer ID

Geisler Billing juga memiliki fitur untuk membuat member ID untuk customer langganan, dimana anda bisa menggunakan system ID Card untuk tiap customer langganan.

Cara mensettingnya :

- Klik menu maintain yang berada dipojok kiri bawah.
- Klik Master Customer.

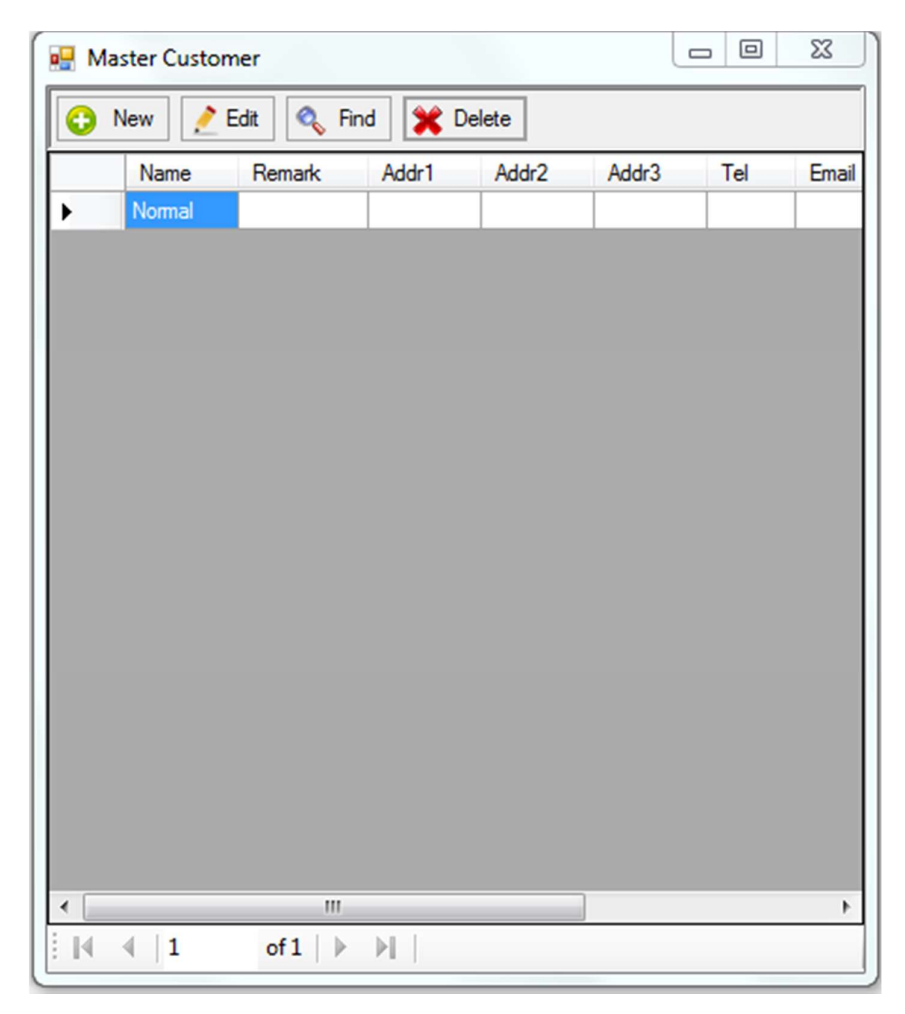

#### Geisler Karaoke The Ultimate Karaoke Experience

• Untuk menambahkan member langganan baru, cukup klik tombol new. Akan muncul table Master Customer Detail.

| 💀 Master Customer            | _ 0 | 23    |
|------------------------------|-----|-------|
| 😮 New 📝 Edit 🔍 Find 💥 Delete |     |       |
| Master Customer Detail       | 0 8 | Email |
| Name :                       |     |       |
| Remark :                     |     |       |
| Address :                    |     |       |
|                              |     |       |
|                              |     |       |
| Tel :                        |     |       |
| Fax :                        |     |       |
| Disc. Room : 0.00 🚖          |     |       |
| Disc. FnB : 0.00 🚔           |     |       |
| Cust. No Cust. No            |     |       |
|                              |     |       |
| 🕜 Ok 🛛 🔇 Cancel              |     |       |
|                              |     |       |
|                              |     | +     |
|                              |     |       |

- Isi nama dan keterangan member, dan untuk bagian Discount harus diisi, jika tidak Setting akan mengalami error.
- Untuk settingan nomor id, anda harus mengklik tombol Cust. No. Dan akan muncul table seperti gambar dibawah.

|        | 8      |
|--------|--------|
|        |        |
|        | ]      |
| Cancel |        |
|        | Cancel |

• Terakhir anda tinggal memasukkan no id member/dengan menggunakan ID card yang sudah memiliki nomor, klik Save dan kemudian Klik Ok.

#### Geisler Karaoke The Ultimate Karaoke Experience

| Add 1 Hour Reduce 1 Hour Delet                                                                                                    | Recom Change Room Karaoke 1                                                                                               |
|----------------------------------------------------------------------------------------------------|----------------------------------------------------------------------------------------------------|
| Send Message                                                                                                    | New Refresh Current Bill                                                                                                  |
| Send a Song to Player                                                                                                    | Description Price City Unit Input By IX Time                                                                              |
| Room Detail<br>Room Name : Karaoke 1 Change<br>Room Price & Discount<br>Price/Hour : 100.000<br>Happy Hour : 80.000<br>Discount Room : 0.0 $\stackrel{\wedge}{\longrightarrow}$ %<br>Discount FnB : 0.0 $\stackrel{\wedge}{\longrightarrow}$ % Change | Opening Room     Image: Cash       VIP :     Cash       Guest Name :     Image: Cancel       Duration :     Image: Cancel |
| 1P Customer :<br>Rent Info<br>Guest Name :<br>Duration : 0 + Hour(s)<br>Rinish Time :                                                                                                    | - of 0   > >1                                                                                                    |

Ketika anda ingin membuka room untuk member, ada tulisan VIP : Cash. (Cash berarti customer biasa/tidak memiliki member ID dan VIP berarti khusus untuk member langganan yang memiliki ID) Jika anda mengklik tombol VIP, dan customer tinggal menggesek ID cardnya/memasukkan no IDnya, makanama yang berada disebelah VIP akan berubah sesuai nama ID member yang sudah terdaftar sebelumnya (Misal Customer langganan bernama adi).

| Opening Room           | 8 |
|------------------------|---|
| VIP : Adi              |   |
| Guest Name : Adi       |   |
| Duration : 1 🚔 Hour(s) |   |
| V Ok X Cancel          |   |

 Terakhir anda tinggal pilih durasi dan masukkan Guest Name(Jika pengguna ID adalah teman dari pemilik ID sesungguhnya).Setelah itu roomakan terbuka, tapi untuk settingan Discount Room dan Discount FnB akan berubah secara otomatis sesuai dengan settingan yang diberikan ke ID member di tahapan sebelumnya. (Misalkan jika anda mensetting Disc FnB 5 % dan Disc Room 10% untuk Adi, maka settingan akan secara otomatis berubah kenominal tersebut ketika room terbuka)

# -User List

|               | User ID                                      | <ul> <li>Login Name</li> </ul>                                  | Fullname      | Security Level |  |
|---------------|----------------------------------------------|-----------------------------------------------------------------|---------------|----------------|--|
| ▶ 1 V         |                                              | Admin                                                           | Administrator | Admin          |  |
|               | 2                                            | Supervisor                                                      | Supervisor    | Supervisor     |  |
|               | 3                                            | Cashier                                                         | Cashier       | Cashier        |  |
|               | 4                                            | Waiter                                                          | Waiter        | Waiter         |  |
| Vlast<br>Clos | er User<br>se 😯 N                            | ew 🚺 List                                                       | 🕞 Save 🕌      | Save & New     |  |
| Clos          | er User<br>se 😧 N                            | ew 🚺 List                                                       | 🔒 Save 🖌      | Save & New     |  |
| Mast<br>Clos  | er User<br>se 😧 N<br>Login                   | ew 🚺 List                                                       | G Save        | Save & New     |  |
| Clos          | er User<br>se 😧 N<br>Login<br>Full N         | ew <b>()</b> List<br>Name : Admin<br>Iame : Admin               | Save 🖌        | Save & New     |  |
| Clos          | er User<br>se 😧 N<br>Login<br>Full N<br>Secu | ew 🚺 List<br>Name : Admin<br>Iame : Admin<br>rity Level : Admir | Save Karator  | Save & New     |  |

• Buka menu Maintain, pilih Access Security, kemudian pilih List & Edit User.

- Untuk tiap user anda dapat membagi security level. Untuk level admin, supervisor, cashier, ataupun waiter, anda juga dapat membagi hak akses dibagian-bagian tertentu di billing server.
- Anda pun bisa menambahkan user baru dengan klik new atau mengganti password user dengan klik salah satu nama di Login Name yang diinginkan kemudian klik open. Disana akan terbuka menu Master User dan anda dapat mengganti password dengan mengklik tombol Password yang berada dipaling bawah.
- Setelah selesai mengganti, klik Save.

# -Set Security List untuk User

| lose    | Save 🕜 Refresh                        |          |            |          |          |
|---------|---------------------------------------|----------|------------|----------|----------|
| Module  | Description                           | Admin    | Supervisor | Cashier  | Waite    |
| MAIN    | Menu-Print Main Menu                  | <b>V</b> | <b>V</b>   |          |          |
| MAIN    | Menu-Add New Table                    | <b>V</b> | <b>V</b>   |          |          |
| MAIN    | Menu-RePrint Invoice                  | <b>V</b> |            |          |          |
| MAIN    | Menu-Reporting                        | <b>V</b> | <b>V</b>   |          |          |
| MAIN    | Menu-Tools                            | <b>V</b> |            |          |          |
| MAIN    | Menu-Settings                         | <b>V</b> |            |          |          |
| MAIN    | Menu-Maintain                         | <b>V</b> | <b>V</b>   |          |          |
| MAIN    | Menu-Maintain Food Category           | <b>V</b> | <b>V</b>   |          |          |
| MAIN    | Menu-Maintain Master Food             | <b>V</b> | <b>V</b>   |          |          |
| MAIN    | Menu-Maintain Master Package          | <b>V</b> |            |          |          |
| MAIN    | Menu-Maintain Master User             | <b>V</b> |            |          |          |
| MAIN    | Menu-Edit Passed Transactions         | <b>V</b> |            |          |          |
| MAIN    | Menu-Maintain Stock Transactions      | <b>V</b> |            |          |          |
| frmRoom | GroupBox-Send Messsage                | <b>V</b> | <b>V</b>   | <b>V</b> |          |
| fmRoom  | Button-Delete Room                    | <b>V</b> | <b>V</b>   |          |          |
| frmRoom | GroupBox-Add Song                     | <b>V</b> |            | <b>V</b> |          |
| fmRoom  | LinkLabel-Test Sound for Room         | <b>V</b> |            |          |          |
| frmRoom | GroupBox-Maintain Room Detail & Price | <b>V</b> |            |          |          |
| frmRoom | Button-Add 1 hour for Room            | <b>V</b> | <b>V</b>   | <b>V</b> |          |
| fmRoom  | Button-Reduce 1 hour for Room         | <b>V</b> | <b>V</b>   |          |          |
| frmRoom | Button-Open/Close Room                |          | <b>V</b>   | <b>V</b> |          |
| fmRoom  | Button-Add new F&B Record             | <b>V</b> | <b>V</b>   |          | <b>V</b> |
| fmRoom  | Button-Print Current Bill             | <b>V</b> | <b>V</b>   | <b>V</b> |          |
| frmRoom | Button-Control Room                   |          |            |          |          |
| fmRoom  | Button-Refresh Song & Singer List     |          |            |          |          |
| fmRoom  | Button-Select Song                    |          |            |          |          |

• Buka menu Maintain, pilih Set Security.

- Set Access Security berlaku untuk settingan di Security Level.
- Anda bisa menentukan untuk tiap Security Level akan memiliki berapa hak access terbatas apa saja.
- Selesai memilih access untuk setiap user Security Level, klik save.

# -Closing Room, Tambah Waktu, atau Pindah Room

• Buka room yang timernya sudah habis/hampir habis. (Jika Customer ingin memperpanjang waktu ataupun tidak)

| Karaoke 1 [1.1.1.242] (00:26:14:03:05:fb) (16:01:1                                                                                         | L3)(140301531) (VER:5.17-20w) (05:00:02) (1.1.1.253) (0.0.0.0) (0.0.0.0)                                     |
|----------------------------------------------------------------------------------------------------|----------------------------------------------------------------------------------------------------|
| Add 1 Hour Reduce 1 Hour Delete 1                                                                                                    | Room Change Room Karaoke 1                                                                                   |
| Send Message                                                                                                    | New 🔗 Refresh [ Current Bil                                                                                  |
| Send a Song to Player Song No.: Send                                                                                                    | Description Price Qty Unit Input By Tx Time                                                                  |
| Room Detail Room Name : Karaoke 1 Change                                                                                                   |                                                                                                    |
| Room Price & Discount                                                                                                    |                                                                                                    |
| Price/Hour: 100.000                                                                                                    | Confirmation                                                                                                 |
| Happy Hou :         50:000           Discount Room :         0.0          %           Discount FnB :         0.0          %         Change | Closing Room: Karaoke 1<br>Start Time: 23/03/2017 16:01:16<br>Duration: 1 Hour(s)<br>Remaining: 60 minute(s) |
| /IP Customer : <u>Cash</u>                                                                                                    |                                                                                                    |
| Suest Info                                                                                                    | Yes No                                                                                                    |
| Finish Time : 23-03-2017 17:01                                                                                                    |                                                                                                    |
| Remaining : 60 Minute(s)                                                                                                    | Refresh Song&Singer         Select Song         Control Room         Test Sour                               |

- Kemudian klik tombol yang bertuliskan Room 1 seperti contoh gambar diatas. (Jika waktu timer sudah habis, warna tombol akan berubah menjadi warna merah)
- Akan muncul tabel confirmation seperti digambar. Jika anda klik Yes maka table tagihan akan muncul sekaligus otomatis memprint tagihan.
- Tapi jika customer ingin menambah waktu, anda cukup klik menu Add 1 Hour untuk menambahkan 1 jam. Jika anda menambahkan waktu tidak sengaja berlebih atau customer salah memilih waktu yang ingin diperpanjang, cukup klik menu reduce 1 hour untuk mengurangi waktu 1 jam. (Contoh Customer hanya ingin menambah 1 jam, tetapi salah mengatakan ke cashier kalau customer ingin tambah 2 jam)
- Jika ingin memindahkan room customer yang ingin menambah waktu/pertama kali masuk room. Anda tinggal memilih menu Change Room dan pindahkan keroom yang diinginkan.

# -Forward Room Call

Forward Room Call merupakan fitur Geisler Billing Server yang digunakan jika anda menggunakan lebih dari 2 billing server (Contoh PC cashier yang ada dilobby lantai 1 dan PC waiter yang berada dilantai 2 atau 3), dimana jika ada customer yang memesan makanan atau memanggil keserver, Call dari customer tersebut akan masuk ke PC cashier terlebih dahulu, tapi jika menggunakan Forward Room Call, Call dari customer tadi tidak hanya masuk ke PC cashier saja tapi juga langsung diforward ke PC waiter yang berada dilantai 2 atau 3. Sehingga Waiter bisa langsung menghampiri room customer yang memanggil tanpa perlu ditelfon oleh sang cashier terlebih dahulu.

Langkah-langkah untuk mensetting Forward Room Call :

• Buka menu tools. Klik Forward Room Call.

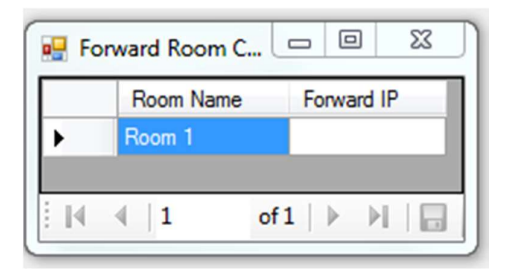

- Akan muncul table setting seperti gambar diatas.
- Anda cukup memasukkan IP PC waiter yang ada dilantai 2 atau 3. Kemudian tekan enter dan save. (Berdasarkan contoh diatas)
- Kemudian anda bisa mencoba untuk mengirim call dari player untuk memastikan apakah forward call tersambung ke PC waiter dilantai 2 atau 3.
- Jika tidak tersambung, pastikan anda sudah memasukkan IP yang benar dari masing-masing PC waiter.

# -Reporting

Geisler Billing Server juga memiliki system Reporting, dimana anda dapat mengecek stok, tagihan lama, perbandingan modal atau print ulang invoice tagihan. Untuk mencetak daftar-daftar reporting, pastikan anda sudah menyetel dari tanggal yang diinginkan sampai tanggal yang diinginkan, lalu klik refresh setiap kali mengganti daftar laporan.

Berikut daftar-daftar Reporting yang tersedia di Geilser Billing Server.

- Buka menu Print yang berada dipaling bawah Billing Server, pilih Reporting untuk membuka table Report.
- Saat memasuki Table Report anda akan melihat tampilan seperti gambargambar berikut.
- Sales Journal Summary : Jurnal berisi total Summary dari tiap nota tagihan.

| Report Date Range<br>01-02-17, 10:00 🛛 🖛 💳 🔶 11-03- | 17, 06:00 🖉 🗸        | Refresh          |                |             |           |           |              |  |  |  |  |  |
|-----------------------------------------------------|----------------------|------------------|----------------|-------------|-----------|-----------|--------------|--|--|--|--|--|
| Sales Journal Summary                               | ≪ 4 1 of 1           | ▶      + ⊗ 😳     |                | •   100%    | •         |           | Find   Next  |  |  |  |  |  |
| Sales Journal                                       | Summary Sales Report |                  |                |             |           |           |              |  |  |  |  |  |
| Sales Journal With Cost                             |                      | Su               | mmary Sa       | ales Rep    | bort      |           |              |  |  |  |  |  |
| - Stock Card                                        |                      | Range            | 03-03-17 14:00 | ==> 10-03-1 | 17 15:41  |           |              |  |  |  |  |  |
| Usage Summary by Hour                               |                      |                  |                |             |           |           |              |  |  |  |  |  |
|                                                     | Trx# Room            | Time             | SubTotal       | Disc.       | Serv.Chg  | Tax       | Total        |  |  |  |  |  |
|                                                     | 44 Test Room         | 03-03-17 14:00   | 38,000         | 0           | 5,700     | 4,370     | 48,070       |  |  |  |  |  |
|                                                     | 45 Test Room         | 03-03-17 14:02   | 223,000        | 0           | 33,450    | 25,645    | 282,095      |  |  |  |  |  |
|                                                     | 46 Test Room         | 03-03-17 15:16   | 7,518,000      | 0           | 1,127,700 | 864,570   | 9,510,270    |  |  |  |  |  |
|                                                     | 47 Test Room         | 03-03-17 15:48   | 36,000         | 0           | 5,400     | 4,140     | 45,540       |  |  |  |  |  |
|                                                     | 48 VVIP Roon         | 04-03-17 11:08   | 283,000        | 7,075       | 42,450    | 31,838    | 350,213      |  |  |  |  |  |
|                                                     | 49 VVIP Roon         | 04-03-17 12:15   | 340,000        | 0           | 51,000    | 39,100    | 430,100      |  |  |  |  |  |
|                                                     | 50 VVIP Roon         | 04-03-17 14:23   | 80,000         | 0           | 12,000    | 9,200     | 101,200      |  |  |  |  |  |
|                                                     | 51 VVIP Roon         | 04-03-17 14:41   | 9,640,000      | 9,640,000   | 1,446,000 | 144,600   | 1,590,600    |  |  |  |  |  |
|                                                     | 52 VVIP Roon         | 04-03-17 14:42   | 80,000         | 80,000      | 12,000    | 1,200     | 13,200       |  |  |  |  |  |
|                                                     | 53 VVIP Roon         | 04-03-17 14:43   | 80,000         | 4,000       | 12,000    | 8,800     | 96,800       |  |  |  |  |  |
|                                                     | 54 VVIP Roon         | 04-03-17 14:44   | 9,640,000      | 9,640,000   | 1,446,000 | 144,600   | 1,590,600    |  |  |  |  |  |
|                                                     | 55 VVIP Roon         | 04-03-17 14:45   | 80,000         | 8,000       | 12,000    | 8,400     | 92,400       |  |  |  |  |  |
|                                                     | 56 VVIP Roon         | 06-03-17 10:11   | 100,000        | 0           | 15,000    | 11,500    | 126,500      |  |  |  |  |  |
|                                                     | 57 VVIP Roon         | 06-03-17 14:45   | 80,000         | 0           | 12,000    | 9,200     | 101,200      |  |  |  |  |  |
|                                                     | 58 VVIP Roon         | 06-03-17 14:45   | 0              | 0           | 0         | 0         | (            |  |  |  |  |  |
|                                                     | 59 VVIP Roon         | 07-03-17 10:03   | 100,000        | 0           | 15,000    | 11,500    | 126,500      |  |  |  |  |  |
|                                                     | 60 VVIP Roon         | 08-03-17 10:23   | 170,000        | 0           | 25,500    | 19,550    | 215,050      |  |  |  |  |  |
|                                                     | 61 VVIP Roon         | 09-03-17 09:42   | 100,000        | 0           | 15,000    | 11,500    | 126,500      |  |  |  |  |  |
|                                                     | 62 VVIP Roon         | 09-03-17 09:52   | 1,120,000      | 0           | 168,000   | 128,800   | 1,416,800    |  |  |  |  |  |
|                                                     | 63 Ethereal          | 09-03-17 11:37   | 0              | 0           | 0         | 0         | (            |  |  |  |  |  |
|                                                     | 64 VVIP Roon         | 09-03-17 10:47   | 100,000        | 0           | 15,000    | 11,500    | 126,500      |  |  |  |  |  |
|                                                     | 65 VVIP Roon         | 09-03-17 10:47   | 100,000        | 0           | 15,000    | 11,500    | 126,500      |  |  |  |  |  |
|                                                     | 66 VVIP Roon         | 09-03-17 11:53   | 200,000        | 0           | 30,000    | 23,000    | 253,000      |  |  |  |  |  |
|                                                     | 67 VVIP Roon         | 10-03-17 10:07   | 100,000        | 0           | 15,000    | 11,500    | 126,500      |  |  |  |  |  |
|                                                     | 68 Room 1            | 10-03-17 11:14   | 200,000        | 0           | 30,000    | 23,000    | 253,000      |  |  |  |  |  |
|                                                     | 69 Room 1            | 10-03-17 11:14   | 100,000        | 0           | 15,000    | 11,500    | 126,500      |  |  |  |  |  |
|                                                     | 70 Room 1            | 10-03-17 11:27   | 200,000        | 0           | 30,000    | 23,000    | 253,000      |  |  |  |  |  |
|                                                     | 71 Room 1            | 10-03-17 13:02   | 80,000         | 0           | 12,000    | 9,200     | 101,200      |  |  |  |  |  |
|                                                     | 72 Room 1            | 10-03-17 13:20   | 0              | 0           | 0         | 0         | 0            |  |  |  |  |  |
|                                                     | 73 Room 1            | 10-03-17 14:21   | 1,000,000      | 0           | 100,000   | 110,000   | 1,210,000    |  |  |  |  |  |
|                                                     | 74 New Room          | 10-03-17 15:06   | 18,000         | 0           | 1,800     | 1,980     | 21,780       |  |  |  |  |  |
|                                                     | 75 Melon             | 10-03-17 15:20   | 0              | 0           | 0         | 0         | 0            |  |  |  |  |  |
|                                                     | 76 Viper             | 10-03-17 15:41   | 0              | 0           | 0         | 0         | 0            |  |  |  |  |  |
|                                                     | 77 Master Tabl       | e 10-03-17 15:41 | 0              | 0           | 0         | 0         | 0            |  |  |  |  |  |
|                                                     | 78 New Room          | 10-03-17 15:16   | 18,000         | 0           | 1,800     | 1,980     | 21,780       |  |  |  |  |  |
|                                                     | Grand                | Total :          | 31,824,000     | 19,379,075  | 4,721,800 | 1,716,673 | 18,883,398   |  |  |  |  |  |
|                                                     | Printed Date: 10-    | 03-17 16:19      |                |             |           | 1         | Page: 1 of 1 |  |  |  |  |  |

Sales Journal Summary by Customer : Jurnal berisi total tagihan nota • penjualan, tetapi dibagi berdasarkan data customer. Customer member dan Customer biasa akan dipisah keterangan tagihannya dan dijumlahkan diakhir. (Contoh ada 3 customer yang tercantum yaitu Adi, Marionette, Normal. Untuk settingan Customer Normal, kami mensetting Normal sebagai Customer biasa atau tidak memilik No ID member. Sedangkan untuk Customer Adi dan Marionette, karena nama mereka dipisah berarti mereka adalah 2 member yang berbeda. Jadi jika anda membuka room untuk Customer biasa, maka keterangan nota mereka akan masuk ke tabel Customer Normal. Sedangkan jika anda memiliki 10 orang member yang memiliki No ID, maka keterangan nota mereka akan terpisah-pisah)

| Summary Sales Report by Customer         |                                          |                    |                |               |         |           |  |  |  |  |  |  |
|------------------------------------------|------------------------------------------|--------------------|----------------|---------------|---------|-----------|--|--|--|--|--|--|
| Range: 15-03-17 12:14 ==> 15-03-17 14:22 |                                          |                    |                |               |         |           |  |  |  |  |  |  |
| Trx#                                     | x# Room Time SubTotal Serv.Chg Tax Total |                    |                |               |         |           |  |  |  |  |  |  |
| Customer : Adi                           |                                          |                    |                |               |         |           |  |  |  |  |  |  |
| 91                                       | New Room                                 | 15-03-17 12:31     | 270,000        | 27,000        | 29,700  | 326,700   |  |  |  |  |  |  |
| 92                                       | New Room                                 | 15-03-17 13:48     | 72,000         | 7,200         | 7,920   | 87,120    |  |  |  |  |  |  |
| 93                                       | New Room                                 | 15-03-17 13:56     | 72,000         | 7,200         | 7,920   | 87,120    |  |  |  |  |  |  |
| 95                                       | New Room                                 | 15-03-17 14:09     | 72,000         | 7,200         | 7,920   | 87,120    |  |  |  |  |  |  |
|                                          | SubTotal                                 | (Adi) :            | 486,000        | 48,600        | 53,460  | 588,060   |  |  |  |  |  |  |
| Cust                                     | omer : Marion                            | ette               |                |               |         |           |  |  |  |  |  |  |
| 87                                       | New Room                                 | 15-03-17 12:14     | 207,100        | 20,710        | 22,781  | 250,591   |  |  |  |  |  |  |
| 89                                       | New Room                                 | 15-03-17 12:23     | 95,000         | 9,500         | 10,450  | 114,950   |  |  |  |  |  |  |
|                                          | SubTotal (Ma                             | <u>rionette) :</u> | <u>302,100</u> | 30,210        | 33,231  | 365,541   |  |  |  |  |  |  |
| Cust                                     | omer : Norma                             | I                  |                |               |         |           |  |  |  |  |  |  |
| 88                                       | New Room                                 | 15-03-17 12:20     | 38,000         | 3,800         | 4,180   | 45,980    |  |  |  |  |  |  |
| 90                                       | New Room                                 | 15-03-17 12:29     | 100,000        | 10,000        | 11,000  | 121,000   |  |  |  |  |  |  |
| 94                                       | New Table                                | 15-03-17 14:22     | 0              | 0             | 0       | 0         |  |  |  |  |  |  |
|                                          | SubTotal (N                              | ormal) :           | 138,000        | 13,800        | 15,180  | 166,980   |  |  |  |  |  |  |
|                                          | Grand To                                 | otal :             | <u>926,100</u> | <u>92,610</u> | 101,871 | 1,120,581 |  |  |  |  |  |  |
|                                          |                                          |                    |                |               |         | _         |  |  |  |  |  |  |

Summany Sales Penort by Customer

Printed Date: 16-03-17 10:07

- Page: 1 of 1
- Untuk daftar Customer biasa anda bisa menggantinya sesuai dengan keinginan anda di settingan Master Customer, cukup ganti nama Normal menjadi Cash atau apapun yang anda inginkan. Selesai merubah, klik Ok.

• **Sales Journal :** Jurnal total tagihan dengan detail keterangan yang jauh lebih lengkap.

|                                             | Sal          | es Report       |                  |             |         |  |  |  |  |
|---------------------------------------------|--------------|-----------------|------------------|-------------|---------|--|--|--|--|
| Rang                                        | ge: 03-03-17 | 14:00 ==> 10-03 | 3-17 15:47       |             |         |  |  |  |  |
|                                             |              | Grand Total :   | 18,883,398       |             |         |  |  |  |  |
| Room: Test Room, Guest: alter               |              |                 |                  |             |         |  |  |  |  |
| Trx ID: 44, Start: 03-03-17 14:00 ==> 14:03 |              |                 |                  |             |         |  |  |  |  |
| Description                                 | Qty          | Price           | Total            | Input By    | Tx Time |  |  |  |  |
| ROOM RATE (Happy Hour)                      | 1 hou        | 18,000          | 18,000           | . ,         | 14:00   |  |  |  |  |
| Nasi Liwet                                  | 1 Set        | 20,000          | 20,000           | CAS - Admin | 14:00   |  |  |  |  |
|                                             |              | Subtotal :      | 38.000           |             |         |  |  |  |  |
|                                             | SI           | /c Chg 15.00% : | 5,700            |             |         |  |  |  |  |
|                                             |              | Subtotal :      | 43,700           |             |         |  |  |  |  |
|                                             |              | PPN 10.00% :    | 4,370            |             |         |  |  |  |  |
|                                             |              | Total :         | 48,070           |             |         |  |  |  |  |
| Room: Test Room, Guest: alter               |              |                 |                  |             |         |  |  |  |  |
| Trx ID: 45, Start: 03-03-17 14:02 ==        | > 15:09      |                 |                  |             |         |  |  |  |  |
| Description                                 | Qty          | Price           | Total            | Input By    | Tx Time |  |  |  |  |
| ROOM RATE (Happy Hour)                      | 1 hou        | 18,000          | 18,000           |             | 14:02   |  |  |  |  |
| Nasi Liwet                                  | 10 Set       | 20,000          | 200,000          | CAS - Admin | 14:04   |  |  |  |  |
| Nasi Putih                                  | 1 Set        | 5,000           | 5,000            | Admin       | 15:23   |  |  |  |  |
|                                             |              | Subtotal :      | 223,000          |             |         |  |  |  |  |
|                                             | SI           | /c Chg 15.00% : | 33,450           |             |         |  |  |  |  |
|                                             |              | Subtotal :      | 256,450          |             |         |  |  |  |  |
|                                             |              | PPN 10.00% :    | 25,645           |             |         |  |  |  |  |
|                                             |              | <u>Total :</u>  | <u>282,095</u>   |             |         |  |  |  |  |
| Room: Test Room, Guest: ADI PRA             | SETYA KUN    | ICARA           |                  |             |         |  |  |  |  |
| Trx ID: 46, Start: 03-03-17 15:16 ==        | > 15:50      |                 |                  |             |         |  |  |  |  |
| Description                                 | Qty          | Price           | Total            | Input By    | Tx Time |  |  |  |  |
| ROOM RATE (Happy Hour)                      | 1 hou        | 18,000          | 18,000           |             | 15:16   |  |  |  |  |
| .Paket Premium                              | 5 Pkg        | 1,500,000       | 7,500,000        | CAS - Admin | 15:32   |  |  |  |  |
|                                             |              | Subtotal :      | 7.518.000        |             |         |  |  |  |  |
|                                             | SI           | /c Chg 15.00% : | 1,127,700        |             |         |  |  |  |  |
|                                             |              | Subtotal :      | 8,645,700        |             |         |  |  |  |  |
|                                             |              | PPN 10.00% :    | 864,570          |             |         |  |  |  |  |
|                                             |              | Total :         | <u>9,510,270</u> |             |         |  |  |  |  |
| Room: Test Room, Guest: admin               |              |                 |                  |             |         |  |  |  |  |
| Trx ID: 47. Start: 03-03-17 15:48 ==        | > 11:07      |                 |                  |             |         |  |  |  |  |
|                                             |              |                 |                  |             |         |  |  |  |  |

• **Sales Journal with Cost :** Jurnal tagihan yang mencantumkan cost modal untuk setiap item dan membandingkannya. (Cost Modal = T.Cost)

| Sales F                                      | Report v                                                                                                    | v/ Cost                                                                                                    |                                                                                                    |                                                                                                    |  |  |  |  |  |  |  |
|----------------------------------------------|----------------------------------------------------------------------------------------------------|----------------------------------------------------------------------------------------------------|----------------------------------------------------------------------------------------------------|----------------------------------------------------------------------------------------------------|--|--|--|--|--|--|--|
| nge: 03-03-17                                | , 14:00 ==>                                                                                                    | 10-03-17, 15:16                                                                                                    |                                                                                                    |                                                                                                    |  |  |  |  |  |  |  |
|                                              |                                                                                                    |                                                                                                    |                                                                                                    |                                                                                                    |  |  |  |  |  |  |  |
|                                              |                                                                                                    |                                                                                                    |                                                                                                    |                                                                                                    |  |  |  |  |  |  |  |
| Frx ID: 44, Start: 03-03-17, 14:00 ==> 14:03 |                                                                                                    |                                                                                                    |                                                                                                    |                                                                                                    |  |  |  |  |  |  |  |
| Qty                                          | Cost                                                                                                    | Price                                                                                                    | Total                                                                                                    | T. Cost                                                                                                    |  |  |  |  |  |  |  |
| 1 hou                                        | 0                                                                                                    | 18,000                                                                                                    | 18,000                                                                                                    | 0                                                                                                    |  |  |  |  |  |  |  |
| 1 Set                                        | 10,000                                                                                                    | 20,000                                                                                                    | 20,000                                                                                                    | 10,000                                                                                                    |  |  |  |  |  |  |  |
|                                              | Sv                                                                                                    | <u>Subtotal :</u><br>cc Chg 15.00% :<br><u>Subtotal :</u><br>PPN 10.00% :<br><u>Total :</u>                                                                                                    | 38,000<br>5,700<br>43,700<br>4,370<br>48,070                                                                                                    | <u>10,000</u>                                                                                                    |  |  |  |  |  |  |  |
| 2 ==> 15:09                                  |                                                                                                    |                                                                                                    |                                                                                                    |                                                                                                    |  |  |  |  |  |  |  |
| Qty                                          | Cost                                                                                                    | Price                                                                                                    | Total                                                                                                    | T. Cost                                                                                                    |  |  |  |  |  |  |  |
| 1 hou                                        | 0                                                                                                    | 18,000                                                                                                    | 18,000                                                                                                    | 0                                                                                                    |  |  |  |  |  |  |  |
| 10 Set                                       | 10,000                                                                                                    | 20,000                                                                                                    | 200,000                                                                                                    | 100,000                                                                                                    |  |  |  |  |  |  |  |
| 1 Set                                        | 10,000                                                                                                    | 5,000                                                                                                    | 5,000                                                                                                    | 10,000                                                                                                    |  |  |  |  |  |  |  |
|                                              | Sv                                                                                                    | <u>Subtotal :</u><br>c Chg 15.00% :<br><u>Subtotal :</u><br>PPN 10.00% :                                                                                                    | 223,000<br>33,450<br>256,450<br>25,645                                                                                                    | <u>110,000</u>                                                                                                    |  |  |  |  |  |  |  |
|                                              | Sales F<br>age: 03-03-17<br>0 ==> 14:03<br>Qty<br>1 hou<br>1 Set<br>2 ==> 15:09<br>Qty<br>1 hou<br>10 Set<br>1 Set | Sales Report v           age: 03-03-17, 14:00           0 ==> 14:03           Qty         Cost           1 hou         0           1 Set         10,000           Sv           2 ==> 15:09           Qty         Cost           1 hou         0           10 Set         10,000           1 Set         10,000           1 Set         10,000           St         10,000           St         10,000 | Sales Report w/ Cost           age: 03-03-17, 14:00 ==> 10-03-17, 15:16           0 ==> 14:03           Qty         Cost           1 hou         0           1 set         10,000           20 ==> 15:09           Qty         Cost           1 hou         0           1 set         10,000           2 ==> 15:09           Qty         Cost           1 hou         0           1 set         10,000           20,000         18,000           10 Set         10,000           20,000         18,000           10 Set         10,000           1 set         10,000           1 set         10,000           1 set         10,000           1 set         10,000           1 set         10,000           1 set         10,000           1 set         10,000 | Sales Report w/ Cost         age: 03-03-17, 14:00 ==> 10-03-17, 15:16         O ==> 14:03         Qty       Cost       Price       Total         1 hou       0       18,000       18,000         1 Set       10,000       20,000       20,000         Subtotal :       38,000         Svc Chg 15.00% :       5,700         Subtotal :       43,700         PPN 10.00% :       4,370         Total         1 hou       0       18,000         2 ==> 15:09       2       48,070         2 ==> 15:09       10,000       20,000       200,000         1 hou       0       18,000       18,000         10 Set       10,000       20,000       200,000         1 Set       10,000       5,000       5,000         Subtotal :       223,000         Svc Chg 15.00% :       33,450         Subtotal :       223,000         Svc Chg 15.00% :       33,450         Subtotal :       256,4550 |  |  |  |  |  |  |  |

• Sales Journal with By Sales Person : Jurnal sales dimana nama user yang menambahkan order akan tertera didalamnya. Contoh : Cashier menambahkan orderan Cocacola, maka akan tertera disana kalau Cashier yang menambahkan daftar minuman Cocacola, begitupun dengan User Admin, Supervisor, ataupun Waiter.

## Sales Report by Salesperson

Range: 03-03-17, 14:00 ==> 10-03-17, 14:21

#### Sales Person: Admin

| Description               | Qty         | Price          | Total         | Description                         |
|---------------------------|-------------|----------------|---------------|-------------------------------------|
| Nasi Putih                | 1 Set       | 5,000          | 5,000         | Test Room - alter                   |
|                           | Total Sa    | les By Admin : | 5,000         |                                     |
|                           |             |                |               |                                     |
| Sales Person: CAS - Admin |             |                |               |                                     |
| Description               | Qty         | Price          | Total         | Description                         |
| .Paket Hemat              | 1 Pkg       | 1,000,000      | 1,000,000     | VVIP Room - asd                     |
| Bir Bintang Picher        | 1 Pcr       | 100,000        | 100,000       | Room 1 - Adi Prasetya               |
| .Paket Hemat              | 1 Pkg       | 1,000,000      | 1,000,000     | Room 1 - sad                        |
| Nasi Liwet                | 1 Set       | 20,000         | 20,000        | Test Room - alter                   |
| Nasi Liwet                | 10 Set      | 20,000         | 200,000       | Test Room - alter                   |
| .Paket Premium            | 5 Pkg       | 1,500,000      | 7,500,000     | Test Room - ADI<br>PRASETYA KUNCARA |
| Permen Peppermint         | 1 Bks       | 25,000         | 25,000        | VVIP Room - 4564                    |
| Onion Ring                | 4 Prg       | 30,000         | 120,000       | VVIP Room - asdasd                  |
| Bir Bintang               | 6 Klg       | 20,000         | 120,000       | VVIP Room - asdasd                  |
| Tot                       | al Sales By | CAS - Admin :  | 10,085,000    |                                     |
|                           |             |                |               |                                     |
| Sales Person: KOD         |             | 2000           | 1.000 - 1.000 |                                     |
| Description               | Qty         | Price          | Total         | Description                         |
| Bubur Ayam                | 7 Set       | 10,000         | 70,000        | VVIP Room - asd                     |
| Ketoprak                  | 8 Set       | 15,000         | 120,000       | VVIP Room - asd                     |
| Bubur Ayam                | 7 Set       | 10,000         | 70,000        | VVIP Room - 4564                    |
| Coca Cola                 | 7 Btl       | 10,000         | 70,000        | VVIP Room - 4564                    |
| Es Campur                 | 2 Gls       | 9,000          | 18,000        | VVIP Room - 4564                    |
|                           | Total       | Sales By KOD : | 348,000       |                                     |

Printed Date: 11-Mar-17 10:12

Page: 1 of 1

• **Stock Card** : Jurnal berisi data pengeluaran stock-stock makanan atau minuman.

|       |       |             |     | <u>ST(</u> | OCK (<br>Feb-17 | CARD> Nasi Liwet<br>10:00> 03-Mar-17 14:04 |
|-------|-------|-------------|-----|------------|-----------------|--------------------------------------------|
| Trx.  | Date  | Description | IN  | OUT        | BAL             |                                            |
| 01-02 | 10:00 | BALANCE     | -   |            |                 |                                            |
| 03-03 | 14:00 | TRX:44      | _   | 1          | -1              |                                            |
| 03-03 | 14:04 | TRX:45      | -   | 10         | -11             |                                            |
|       |       | BAL         | ANC | E =        | -11             |                                            |

Printed Date: 11-Mar-17 10:13

• Usage Summary by Hour : Jurnal pengeluaran tagihan semua item yang dibagi pengeluarannya berdasarkan hitungan jam (24 jam).

|                                          | Sales Usage by Hour |          |          |          |          |          |          |          |          |          |          |          |       |           |            |
|------------------------------------------|---------------------|----------|----------|----------|----------|----------|----------|----------|----------|----------|----------|----------|-------|-----------|------------|
| Range: 01-02-17 10:00 ==> 12-03-17 06:00 |                     |          |          |          |          |          |          |          |          |          |          |          |       |           |            |
| Description                              | 00<br>12            | 01<br>13 | 02<br>14 | 03<br>15 | 04<br>16 | 05<br>17 | 06<br>18 | 07<br>19 | 08<br>20 | 09<br>21 | 10<br>22 | 11<br>23 | T.Qty | Price     | Total      |
| I: .Paket Hemat                          | -                   | 2        | 1        | -        | 2        | -        | -        | -        | -        | 1        | 1        | -        | 2     | 1,000,000 | 2,000,000  |
| I: .Paket Premium                        | -                   | -        | -        | 5        | -        | -        | -        | -        | -        | -        | -        | -        | 5     | 1,500,000 | 7,500,000  |
| I: Bir Bintang                           |                     | -        | -        | -        | -        | -        | -        | -        | -        | -        | -        | -        | 6     | 20,000    | 120,000    |
| I: Bir Bintang Picher                    | 1                   | -        | -        | -        | -        | -        | -        | -        | -        | -        | -        | -        | 1     | 100,000   | 100,000    |
| I: Bubur Ayam                            | -                   | -        | -        | -        | -        | -        | -        | -        | -        | -        | 7        | 7        | 14    | 10,000    | 140,000    |
| I: Coca Cola                             | -                   | -        | -        | -        | -        | -        | -        | 2        | -        | -        | -        | 7        | 7     | 10,000    | 70,000     |
| I: Es Campur                             | 2                   | -        | -        | -        | -        | -        | -        | -        | -        | -        | -        | -        | 2     | 9,000     | 18,000     |
| I: Ketoprak                              | -                   | -        | -        | -        | -        | -        | -        | -        | -        | -        | 8        | -        | 8     | 15,000    | 120,000    |
| I: Nasi Liwet                            | -                   | -        | 11       | -        | -        | -        | -        | -        | -        | -        | -        |          | 11    | 20,000    | 220,000    |
| I: Nasi Putih                            | -                   | -        | -        | 1        | -        | -        | -        | -        | -        | -        | -        | -        | 1     | 5,000     | 5,000      |
| I: Onion Ring                            | 4                   |          |          |          | -        | -        | -        | -        |          | -        | -        | -        | 4     | 30,000    | 120,000    |
| I: Permen Peppermint                     |                     |          |          |          | -        |          | -        |          | -        |          | -        | 1        | 1     | 25,000    | 25,000     |
| R: New Room                              | -                   | -        | -        | 2        | -        | -        | -        | -        | -        | -        | -        |          | 2     | 18,000    | 36,000     |
| R: Room 1                                | -                   | 1        | -        |          | -        | -        | -        | -        | -        | -        | -        | -        | 1     | 80,000    | 80,000     |
| R: Room 1                                |                     |          |          |          |          |          | -        | -        |          | -        | -        | 4        | 4     | 100,000   | 400,000    |
| R: Test Room                             |                     | -        | 2        | 3        | -        | -        | -        | -        | -        | -        | -        | -        | 5     | 18,000    | 90,000     |
| R: VVIP Room                             | -                   | -        | 5        | -        | -        | -        | -        | -        | -        | -        | -        | -        | 5     | 80,000    | 400,000    |
| R: VVIP Room                             | 1                   | -        | 200      |          |          | -        | -        |          |          | 2        | 6        | 3        | 212   | 100,000   | 21,200,000 |
| Printed Date: 11-Mar-                    | 17 10               | 0:14     |          |          |          |          |          |          |          |          |          |          |       | Pa        | ge: 1 of 1 |

# Colos Hoogo by H

• **Master Food :** Jurnal berisi data stok pengeluaran setiap item yang berada didaftar menu makanan, minuman, atau snack secara keseluruhan.

| ID      | Name               | STOCK   |  |  |  |  |  |
|---------|--------------------|---------|--|--|--|--|--|
| Makanan |                    |         |  |  |  |  |  |
| 6       | Bubur Ayam         | -20 Set |  |  |  |  |  |
| 5       | Ketoprak           | -81 Set |  |  |  |  |  |
| 4       | Nasi Liwet         | -14 Set |  |  |  |  |  |
| 2       | Nasi Putih         | -2 Set  |  |  |  |  |  |
| 3       | Sop Buntut         | 0 Set   |  |  |  |  |  |
| 7       | Spagetti Bolognese | -4 Set  |  |  |  |  |  |
| 8       | Spagetti Marinara  | 0 Set   |  |  |  |  |  |
| Mir     | uman               |         |  |  |  |  |  |
| 18      | Bir Bintang        | -6 Klg  |  |  |  |  |  |
| 19      | Bir Bintang Picher | -7 Pcr  |  |  |  |  |  |
| 20      | Bir Heneken        | -13 Klg |  |  |  |  |  |
| 9       | Coca Cola          | -10 Btl |  |  |  |  |  |
| 15      | Es Campur          | -2 Gls  |  |  |  |  |  |
| 14      | Es Teh Tawar       | -1 Gls  |  |  |  |  |  |
| 10      | Fanta              | 0 Btl   |  |  |  |  |  |
| 17      | Green Sand         | -1 Klg  |  |  |  |  |  |
| 16      | Pocari             | -3 Btl  |  |  |  |  |  |
| 11      | Sprite             | 0 Btl   |  |  |  |  |  |
| 12      | Teh Botol          | -4 Btl  |  |  |  |  |  |
| 13      | Teh Manis          | 0 Gls   |  |  |  |  |  |
| Sna     | ick                |         |  |  |  |  |  |
| 23      | Chicken Wing       | -11 Prg |  |  |  |  |  |
| 21      | French Fries       | 0 Prg   |  |  |  |  |  |
| 25      | Kacang Telor       | -60 Bks |  |  |  |  |  |
| 24      | Keripik Singkong   | 0 Prg   |  |  |  |  |  |
| 22      | Onion Ring         | -4 Prg  |  |  |  |  |  |
| 26      | Permen Peppermint  | -2 Bks  |  |  |  |  |  |

#### Master Food

• **Payment Report :** Jurnal berisi data total tagihan billing customer dimana system pembayaran customer dicantumkan dengan menggunakan cash, kartu debit, kartu credit, atau lainnya. (Tabel Diff berisi data uang kembalian)

|       |        |               | Range: 16-03- | -17 10:00 ==> | • 17-03-17 10:0 | 00       |         |          |
|-------|--------|---------------|---------------|---------------|-----------------|----------|---------|----------|
| Time  | ID     | Name          | Total Bill    | Cash          | Credit C.       | Debit C. | Others  | Diff.    |
| Close | ed Dat | e : 16-03-17  |               |               |                 |          |         |          |
| 10:00 | 95     | Adi           |               |               |                 |          |         |          |
| 13:59 | 96     | 213           |               |               |                 |          |         |          |
| 14:02 | 97     | Adi           |               |               |                 |          |         |          |
| 14:02 | 98     | Adi           |               |               |                 |          |         |          |
| 14:17 | 99     | Mio           |               |               |                 |          |         |          |
| 14:17 | 100    | qwe           |               |               |                 |          |         |          |
| 14:18 | 101    | Mio           |               |               |                 |          |         |          |
| 14:18 | 102    | Miki          |               |               |                 |          |         |          |
| 14:33 | 103    | million       |               |               |                 |          |         |          |
| 14:35 | 104    | Ruri          |               |               |                 |          |         |          |
| 14:36 | 105    | Ruri          |               |               |                 |          |         |          |
| 14:36 | 106    | Ruri          |               |               |                 |          |         |          |
| 15:31 | 107    | Adi           | 21,780        | 22,000        |                 |          |         | -220     |
| 15:34 | 108    | qwe           | 18,150        | 20,000        |                 |          |         | -1,850   |
| 15:35 | 109    | jiojqiwjriqwr | 605,000       | 605,000       |                 |          |         |          |
| 15:36 | 110    | fgdfgdfg      | 60,500        | 61,000        |                 |          |         | -500     |
| 15:37 | 111    | Adi           |               |               |                 |          |         |          |
| 15:37 | 112    | Adi           |               |               |                 |          |         |          |
| 15:39 | 113    | asd           | 96,800        | 100,000       |                 |          |         | -3,200   |
| 15:54 | 114    | Adi           | 87,120        | 87,120        |                 |          |         |          |
| 15:55 | 115    | kitu          | 96,800        | 100,000       |                 |          |         | -3,200   |
| 15:56 | 116    | Tina          | 96,800        | 20,000        | 10,000          | 10,000   | 57,000  | -200     |
| 15:59 | 117    | Rez           | 96,800        | 30,000        | 20,000          | 20,000   | 30,000  | -3,200   |
| 16:01 | 118    | Deven         | 96,800        |               |                 |          |         | 96,800   |
| 16:02 | 119    | Deven lagi    | 96,800        | 100,000       | 20,000          | 30,000   | 50,000  | -103,200 |
| 16:03 | 120    | Bambang       | 96,800        |               | 2               |          |         | 96,800   |
| 16:05 | 121    | Bambang       | 96,800        | 200,000       |                 |          |         | -103,200 |
| 16:05 | 122    | Lunas         | 96,800        | 96,800        |                 |          |         |          |
| 16:08 | 123    | Miri          | 96,800        | 96,800        |                 |          |         |          |
| 16:09 | 124    | Elena         | 96,800        | 96,800        |                 | 3,200    |         | -3,200   |
| 16:10 | 125    | Acer          | 96,800        | 96,800        | 3,200           |          |         | -3,200   |
| 16:12 | 126    | Pola          | 96,800        | 96,800        |                 |          |         |          |
| 16:13 | 127    | Monstrous     | 96,800        | 96,800        | 20,000          | 20,000   | 20,000  | -60,000  |
| 16:14 | 128    | Adel          | 96,800        | 96,800        |                 |          |         |          |
| 16:15 | 129    | Melona        | 96,800        | 100,000       |                 |          |         | -3,200   |
| Close | ed Dat | e : 17-03-17  |               |               |                 |          |         |          |
| 10:00 | 130    | Milionetto    | 96,800        | 100,000       |                 |          |         | -3,200   |
|       |        |               | 2,438,150     | 2,222,720     | 73,200          | 83,200   | 157,000 | -97,970  |

Payment Report Range: 16-03-17 10:00 ==> 17-03-17 10:0

# -Billing Server Information

| Geisler Karaoke Server Management                                                                                                    |   |
|----------------------------------------------------------------------------------------------------|---|
| Version 2.170.228.24653                                                                                                    |   |
| Copyright © 2016 NVCSoftDev<br>GEISLER                                                                                                    |   |
| Dongle No.: ED2E8B77                                                                                                    |   |
| Max Opened Rooms: 2                                                                                                    |   |
| Geisler Karaoke and Disco                                                                                                    |   |
| This software is developed to support Geisler Karaoke<br>Player Server Version.<br>Main Function:<br>• Open/Close Room<br>• Order Drink/Food from Player<br>• Room, Food/Drink Billing<br>• Send Realtime song request<br>• Automatic send 10/15 minutes prior to close Room<br>• Forward Room Call to another Station<br>• Print to seperate printer (bar/kitchen)<br>• Set Item Package<br>• Happy/Normal Hour for Room Price | * |
|                                                                                                    | _ |

• Buka menu maintain dan pilih about.

• Jika anda membeli dongle dari kami untuk license atau max room. Anda dapat menceknya disini untuk melihat informasinya secara detail.